# Acceso Remoto ¿CÓMO ACCEDO AHORA?

## 1. Localiza el link

En la página principal de la biblioteca debajo de los banners se encuentra un recuadro amarillo con un texto que indica que inicies sesión, da click en el enlace

Para solicitar acceso remoto a los recursos suscritos por el Cinvestav, debe iniciar sesión con una cuenta de correo electrónico institucional.

#### 2. Ingresa tus datos

Proporciona tu cuenta de correo institucional y

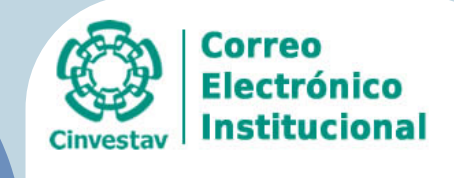

nicie sesión mediante su cuenta organizativa

contraseña en los campos correspondientes

| alguien@example.com |  |
|---------------------|--|
| Contraseña          |  |
|                     |  |
| Iniciar sesión      |  |

### 3. Activa la sesión

Una vez que el portal te ha reconocido como usuario activo presiona el botón "Activar acceso remoto" que se encuentra debajo del recuadro azul (localizado en el mismo lugar del recuadro amarillo)

> Su usuario puede activar el acceso remoto a los recursos suscritos por el Cinvestav.

> > Activar acceso remoto

#### Toma en cuenta lo siguiente:

- Para activar el acceso remoto deberás estar previamente registrado, si no es así por favor solicita tu alta en el siguiente link Formulario
  Si al seguir los pasos anteriores te muestra un recuadro rojo, donde se señala que no cuentas con los permisos, deberás solicitar tu registro

Cualquier duda o aclaración por favor contáctanos